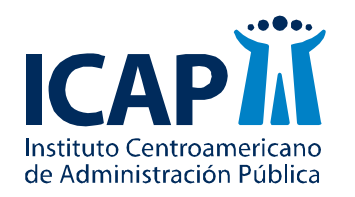

Unidad Especializada en Gestión del Conocimiento y Publicaciones

Maestría en Gerencia de la Salud

# Curso Métodos Estadísticos Guía MINITAB Módulo 2

Nombre del profesor: MSc. Sofía Arburola Briceño Correo electrónico: s.arburola@gmail.com

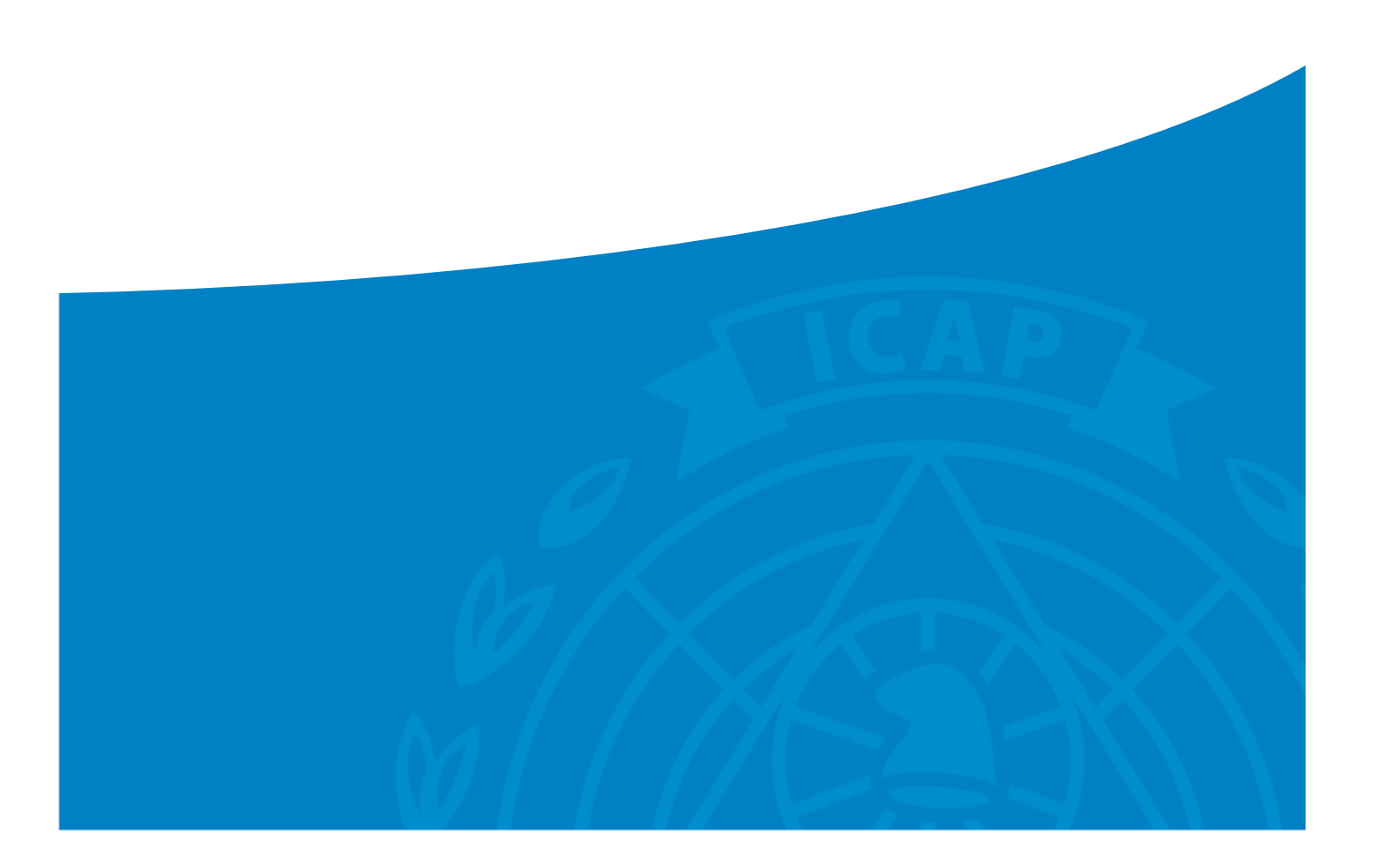

# ÍNDICE

| TIPOS DE DATOS VRS TIPOS DE GRÁFICOS           | 3 |
|------------------------------------------------|---|
| GRÁFICO DE DISPERSIÓN, CORRELACIÓN O TENDENCIA | 4 |
| DIAGRAMA DE PARETO                             | 8 |
| GRÁFICO DE HISTOGRAMA                          |   |
| GRÁFICO DE CAJAS Y BIGOTES                     |   |

### Tipos de datos vrs Tipos de gráficos

# **Tipos de datos**

# Variables cuantitativas

#### Continuas

- Toma cualquier valor.
- Puede ser decimal.
- Ejemplo: temperatura, presión, altura, edad.

#### Discretas

- Toma valores enteros.
- Ejemplo: número de alumnos, cantidad de estudiantes.

# Variables cualitativas

#### Discreta Nominal

- Categorías no ordenadas.
- Ejemplo: género, grupo sanguíneo, lugar de nacimiento.

### **Discreta Ordinal**

- Categoría ordenada.
- Ejemplo: escolaridad, grado de satisfacción.

# Tipos de gráficos

|   | Continua-Continua   | Discreta-Discreta                      | Continua-Discreta                   |
|---|---------------------|----------------------------------------|-------------------------------------|
| • | Histograma.         | <ul> <li>Gráfico de barras.</li> </ul> | <ul> <li>Caja y bigotes.</li> </ul> |
| • | Gráfico de          | • Diagrama de Pareto.                  | • Diagrama de Pareto.               |
|   | dispersión (gráfico | <ul> <li>Gráfico de pastel.</li> </ul> | <ul> <li>Gráfico</li> </ul>         |
|   | XY).                |                                        | multivariable.                      |
| • | Caja y bigotes.     |                                        |                                     |
|   |                     |                                        |                                     |
|   |                     |                                        |                                     |

### Gráfico de dispersión, correlación o tendencia

Este gráfico permite comprobar si existe relación entre dos variables de interés. En Minitab lo que se va a calcular es el Coeficiente de correlación (R), en este caso podemos calcular el valor usando el R-simple (coeficiente de correlación de Pearson) o R-cuad (R-cuadrado).

R simple:

De Minitab se calcula el coeficiente de correlación de Pearson. Existe una correlación alta entre las variables cuantitativas si el valor es lo más cercano a 1 ó -1.

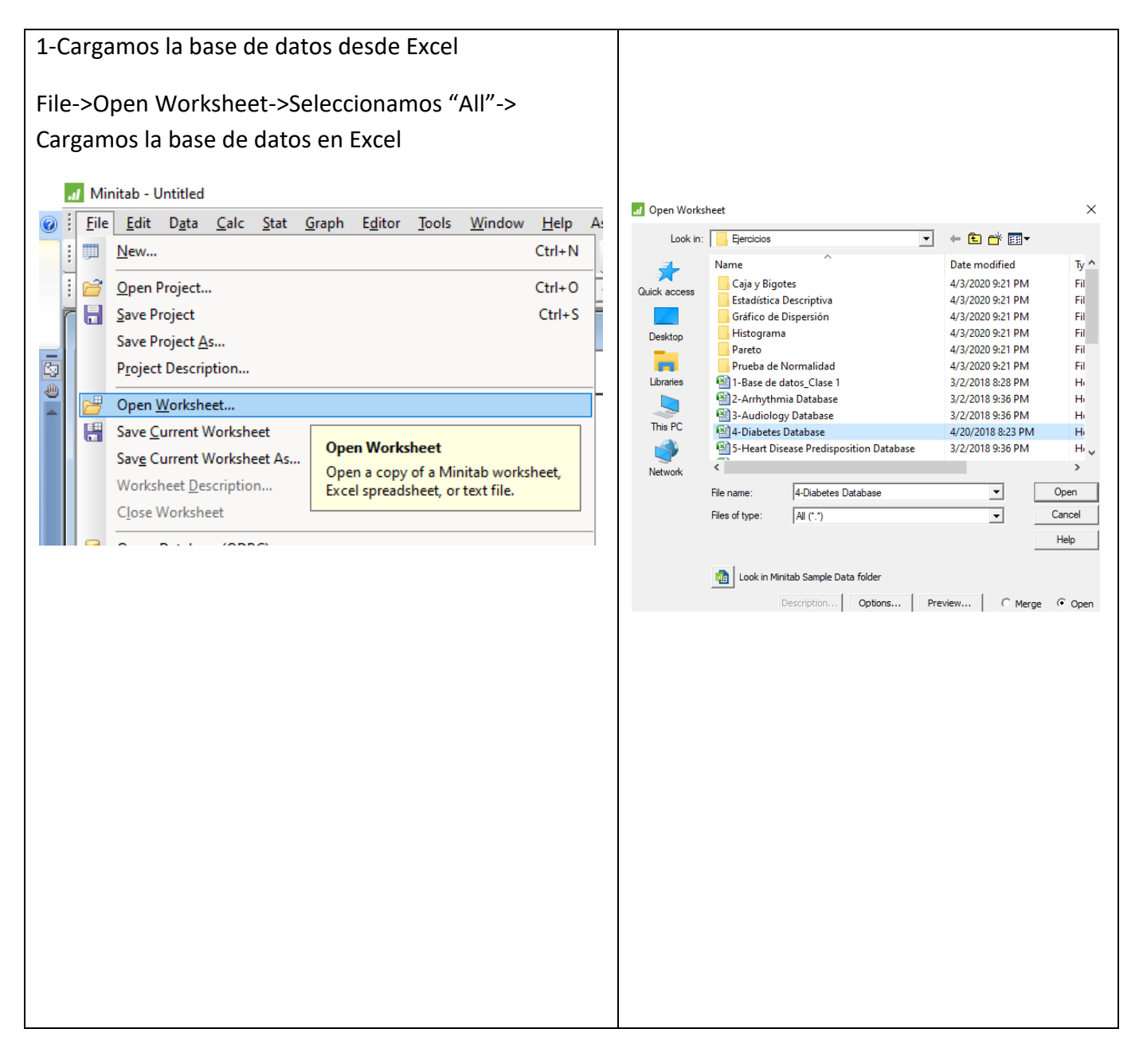

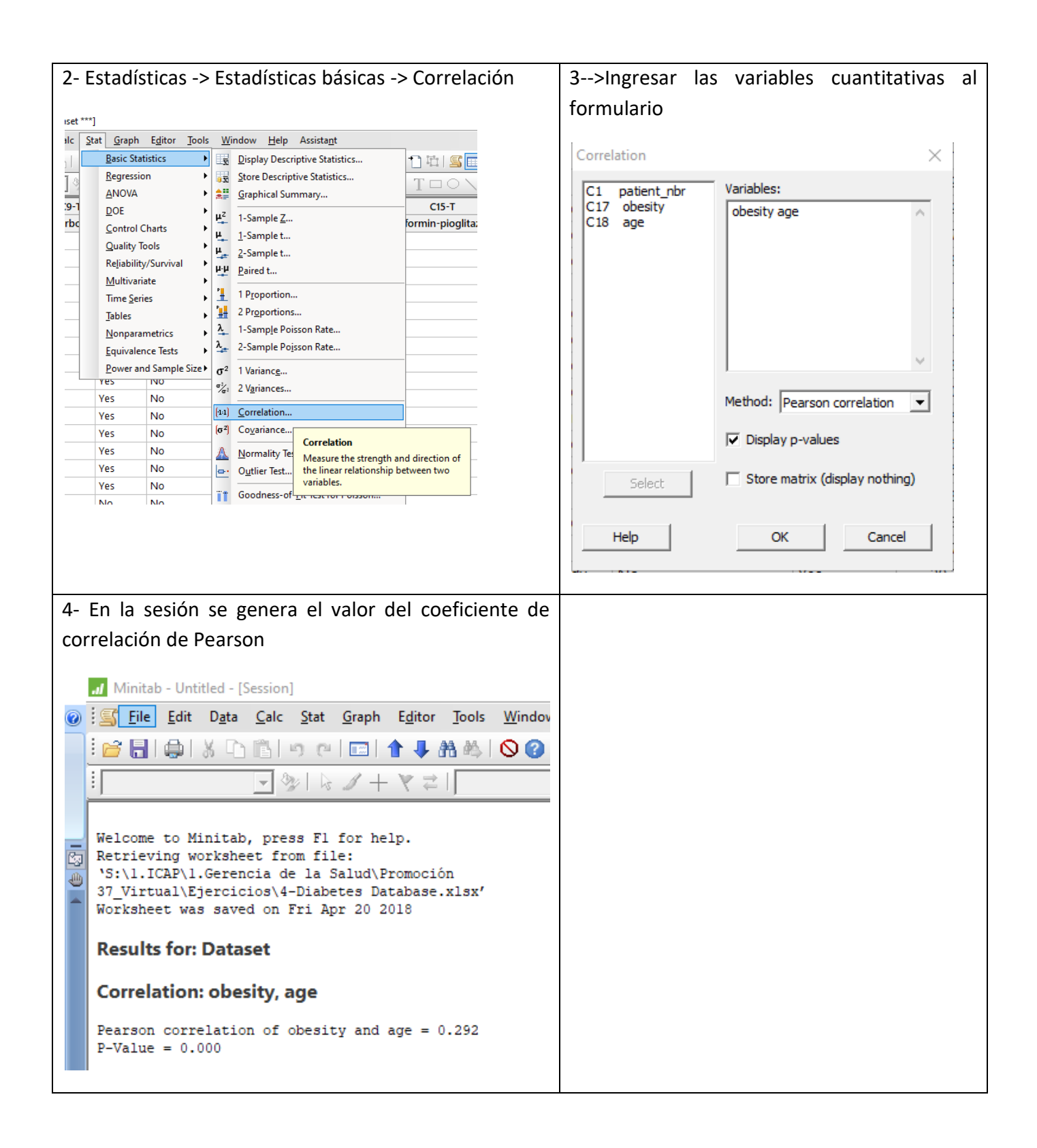

R-cuad:

De Minitab podemos calcular el cuadrado del coeficiente de correlación de Pearson y obtener el gráfico de dispersión con la ecuación de la recta de mejor ajuste.

El R-cuad es el porcentaje de variación de la variable de respuesta que explica su relación con una o más variables predictoras. Por lo general, mientras mayor sea el R-cuad, mejor será el ajuste del modelo a sus datos.

El R-cuad siempre se encuentra entre 0 y 100%. El R-cuadrado también se conoce como el coeficiente de determinación o determinación múltiple.

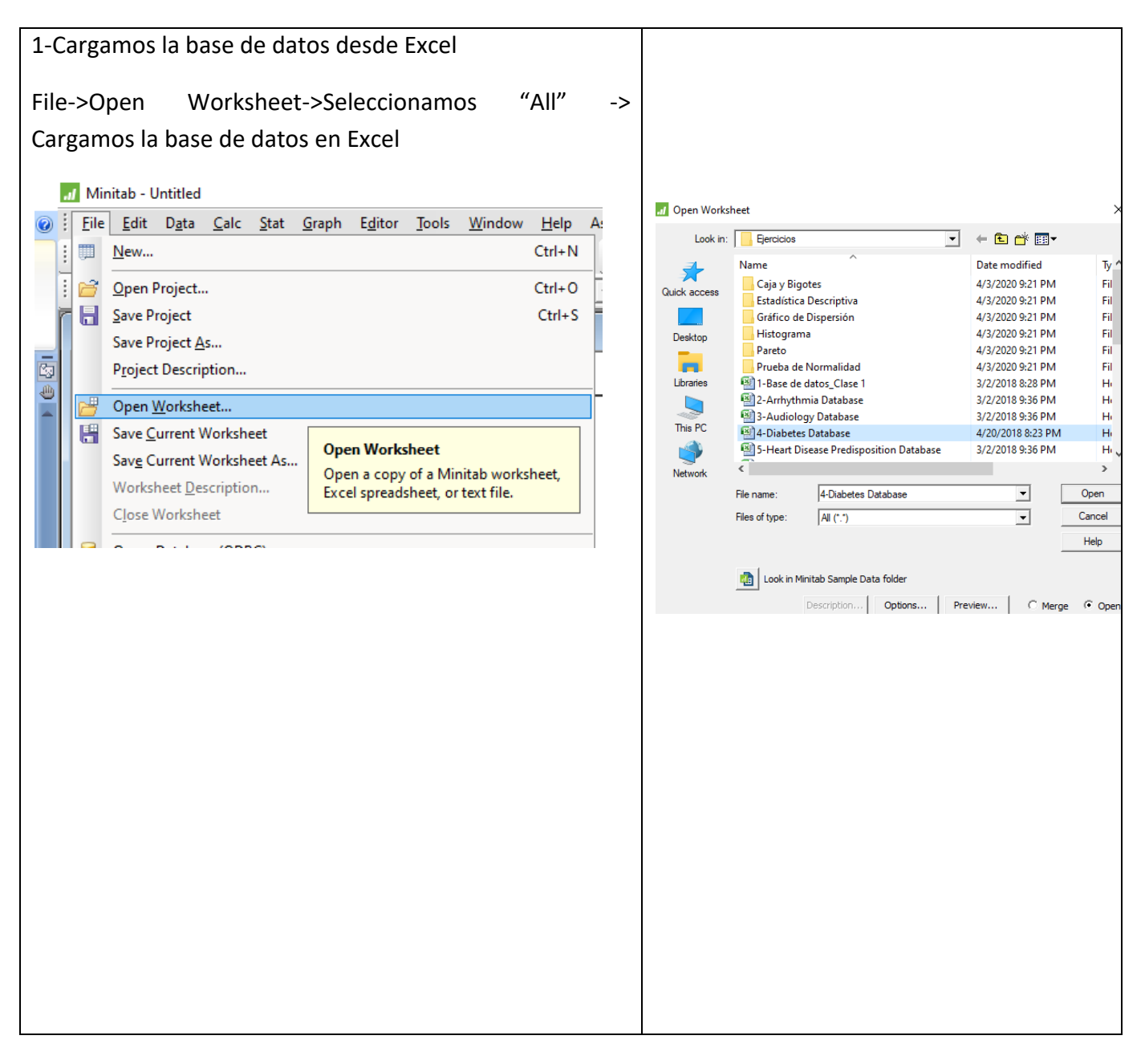

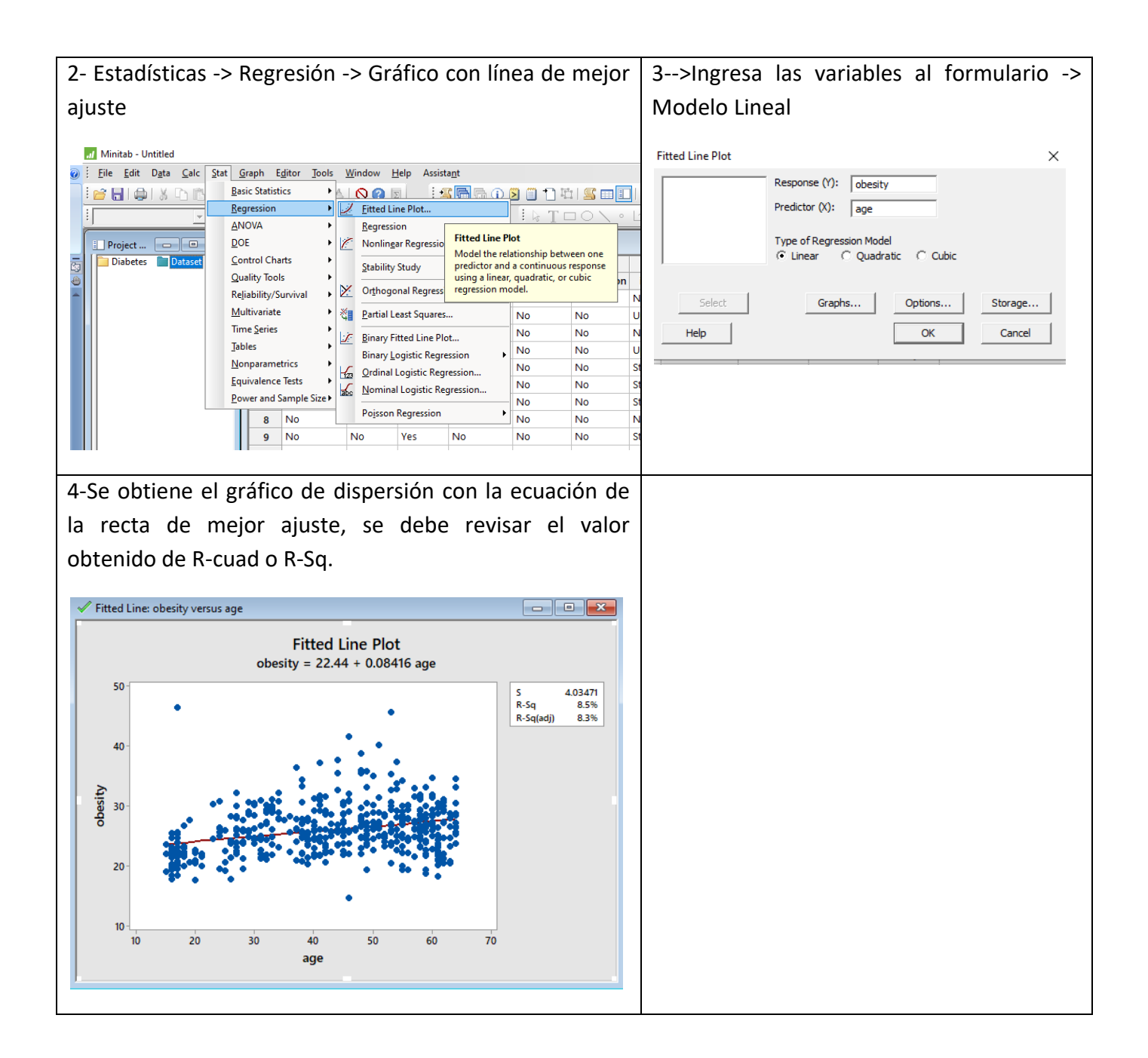

Existen otros elementos a considerar como **error estándar de la regresión (S)**, el cual mide en las unidades de la variable de respuesta y representa la distancia estándar que separa a los valores de los datos de la línea de regresión ajustada. Mientras más bajo sea el valor de S, mejor predecirá la respuesta el modelo. Si compara diferentes modelos, el modelo con el menor valor de S indica el mejor ajuste. Por otra parte el **R-cuad (ajustado)**, es el porcentaje de variación en la variable de respuesta que es explicado por su relación con una o más variables predictoras, ajustado para el número de predictores en el modelo. El valor de R2 ajustado incorpora el número de predictores del modelo para ayudarle a elegir el modelo correcto.

### Diagrama de Pareto

Está basado en el principio que dice "unas pocas causas son las que crean los mayores efectos". El gráfico o diagrama de Pareto indica claramente qué causas crean los mayores problemas en la organización.

Consiste en que aproximadamente el 80% de los problemas (defectos) se deben a tan sólo el 20% de causas ("Principio de Pareto" o "Ley 80-20")

Podemos realizar un diagrama de pareto dependiendo del tipo de variable:

Por frecuencia, para <u>variables cuantitativas</u>

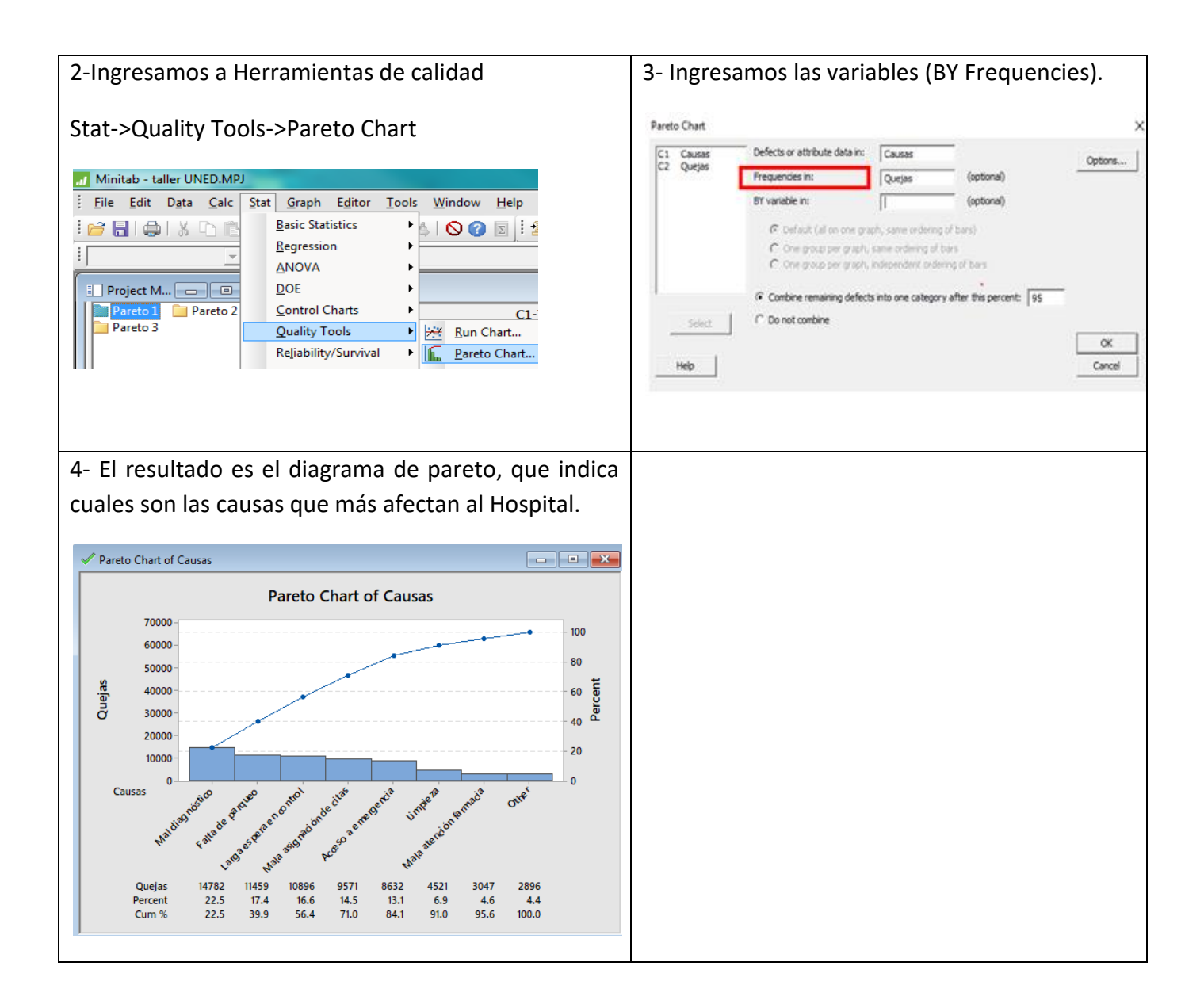

Por variable, para variables cualitativas

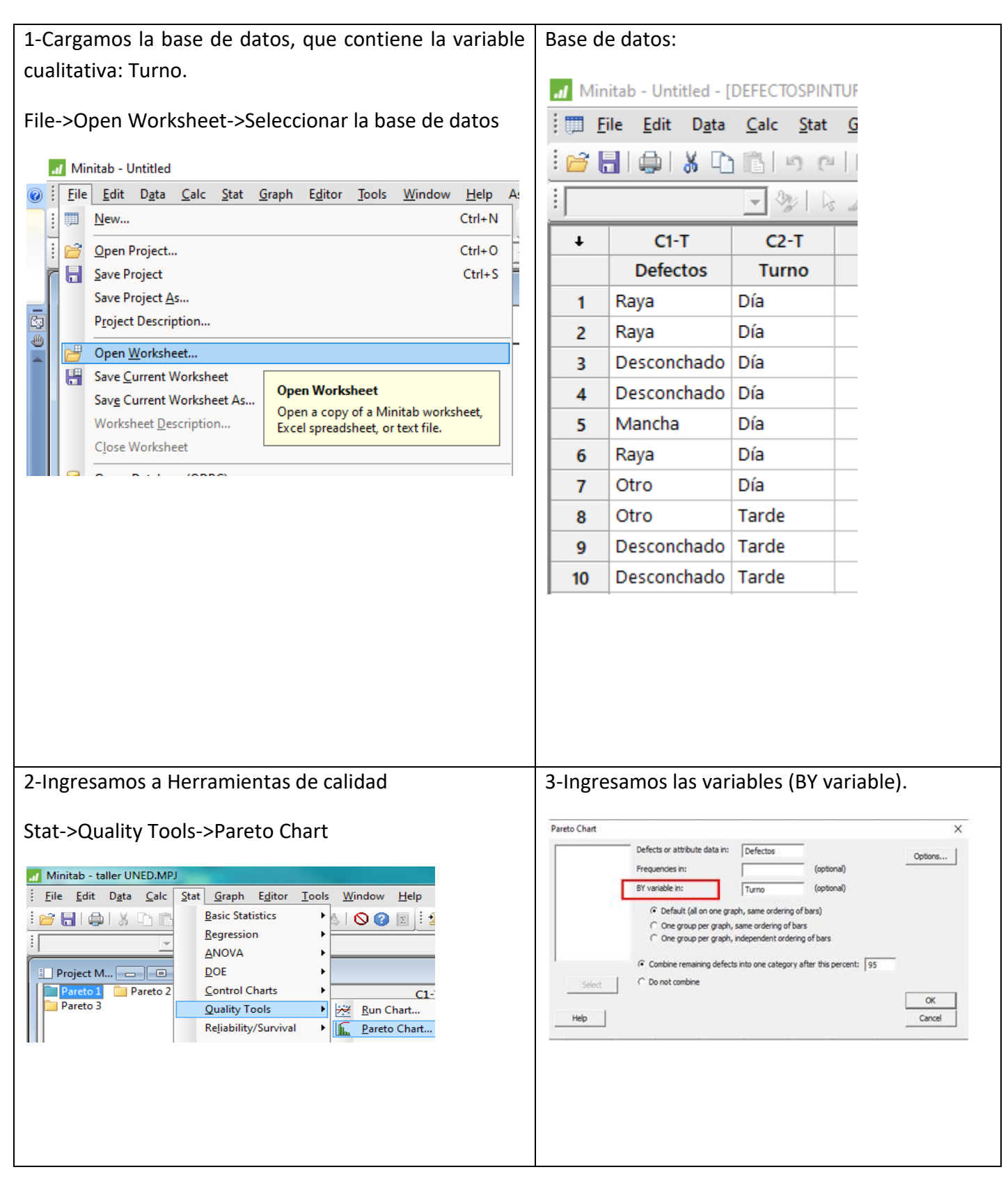

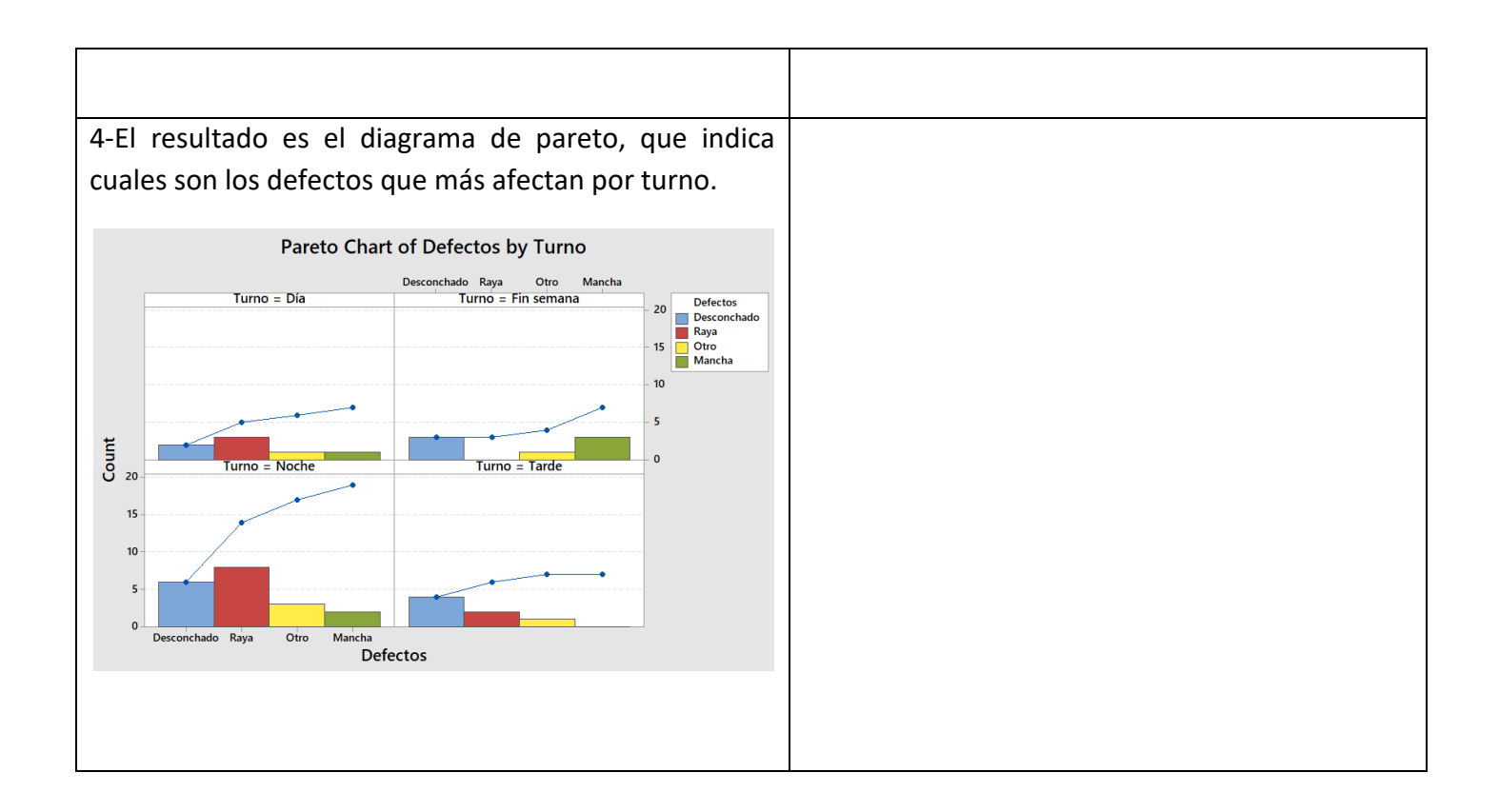

## Gráfico de Histograma

Representa gráficamente la dispersión o variabilidad que presenta una serie de datos, por la frecuencia u ocurrencia de los datos de la variable.

• Variable con 1 serie de datos (simple)

| 1-Cargamos la base de datos.                                              | En este ejemplo se requiere graficar la             |
|---------------------------------------------------------------------------|-----------------------------------------------------|
| File & Onen Manhakasta Calassianan la hasa da                             | distribución de la variable con 1 serie de datos de |
| File->Open Worksheet->Seleccionar la base de                              | "Edad".                                             |
| datos                                                                     | _                                                   |
| 📶 Minitab - Untitled                                                      | Minitab - Untitled - [Worksheet 24 *                |
| Ø Elle Edit Data Calc Stat Graph Editor Tools Window Help At<br>New CitaN | <u> </u>                                            |
| i i i i i i i i i i i i i i i i i i i                                     | 🖻 🔚   🥋   🐰 🗅 🛍   🤊 🗠                               |
| Save Project Ctrl+S                                                       |                                                     |
| Project Description                                                       |                                                     |
| Open Worksheet                                                            | GÉNERO Edad                                         |
| Save_Current Worksheet As                                                 | 1 FEMENINO 32                                       |
| Worksheet Description<br>Close Worksheet                                  | 2 MASCULINO 45                                      |
|                                                                           | 3 MASCULINO 36                                      |
|                                                                           | 4 MASCULINO 30                                      |
|                                                                           | 5 FEMENINO 25                                       |
|                                                                           | 6 FEMENINO 40                                       |
|                                                                           | 7 MASCULINO 28                                      |
|                                                                           | 8 FEMENINO 42                                       |
|                                                                           | 9 FEMENINO 21                                       |
|                                                                           | 10 FEMENINO 25                                      |
|                                                                           | 11 MASCULINO 29                                     |
|                                                                           | 12 MASCULINO 36                                     |
|                                                                           | 13 MASCULINO 41                                     |
|                                                                           | 14 FEMENINO 35                                      |
|                                                                           | 15 FEMENINO 29                                      |
|                                                                           | 16 FEMENINO 33                                      |
|                                                                           | 17 FEMENINO 29                                      |
|                                                                           | 18 MASCULINO 35                                     |
|                                                                           | 19 FEMENINO 35                                      |
|                                                                           |                                                     |
|                                                                           |                                                     |
|                                                                           |                                                     |
|                                                                           |                                                     |

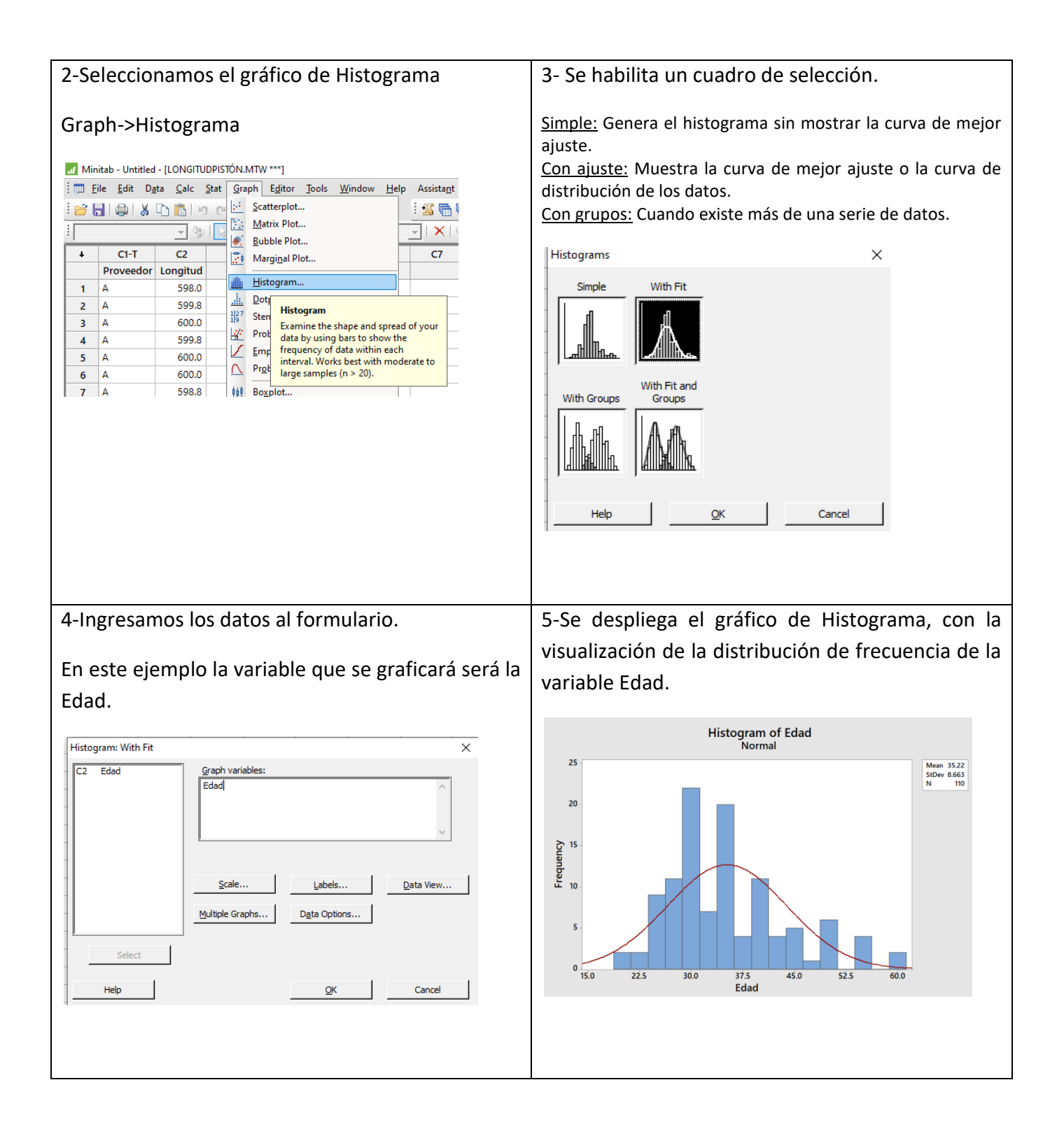

Variables con 1 o más series de datos (con grupos)

| 1-Cargamos la base de datos.                                                                                                    | En                           | este                                       | ejemplo                                                  | se requ                              | iere              | graficar la                                     |
|----------------------------------------------------------------------------------------------------|------------------------------|--------------------------------------------|----------------------------------------------------------|--------------------------------------|-------------------|-------------------------------------------------|
| File > Open Warkshoot > Seleccioner la base de dates                                                                                                    | di                           | stribuc                                    | ión de la                                                | a variable                           | e lo              | ngitud, que                                     |
|                                                                                                    | со                           | ntiene                                     | 2 series de                                              | e datos pa                           | ra el             | proveedor A                                     |
| Minitab - Untitled                                                                                                    | уE                           | 3.                                         |                                                          |                                      |                   |                                                 |
| W : Erie Edit Data Calc Stat Graph Editor Tools Window Help A:                                                                                                    | ſ                            |                                            |                                                          |                                      |                   |                                                 |
| E Pen Project Ctrl+O                                                                                                    |                              | JL LON                                     | GITUDPISTÓN                                              | .MTW ***                             |                   |                                                 |
| Save Project As                                                                                                    |                              | Ŧ                                          | C1-T                                                     | C2                                   |                   |                                                 |
| Project Description                                                                                                    |                              |                                            | Proveedor                                                | Longitud                             |                   |                                                 |
| Open Worksheet                                                                                                    |                              | 97                                         | Α                                                        | 599.8                                |                   |                                                 |
| Save Current Worksheet As<br>Save Current Worksheet As                                                                                                    |                              | 98                                         | Α                                                        | 599.0                                |                   |                                                 |
| Worksheet Description<br>Close Worksheet                                                                                                    |                              | 99                                         | Α                                                        | 599.6                                |                   |                                                 |
|                                                                                                    |                              | 100                                        | Α                                                        | 599.4                                |                   |                                                 |
|                                                                                                    |                              | 101                                        | В                                                        | 601.6                                |                   |                                                 |
|                                                                                                    |                              | 102                                        | В                                                        | 600.4                                |                   |                                                 |
|                                                                                                    |                              | 103                                        | В                                                        | 598.4                                |                   |                                                 |
|                                                                                                    |                              | 104                                        | В                                                        | 600.0                                |                   |                                                 |
|                                                                                                    |                              |                                            | 1                                                        |                                      |                   |                                                 |
| 2-Seleccionamos el gráfico de Histograma                                                                                                    | 3-                           | Se hat                                     | oilita un cua                                            | idro de sel                          | ecció             | bn.                                             |
| Graph->Histograma                                                                                                    | <u>Sin</u>                   | <u>nple:</u> G                             | enera el histo                                           | ograma sin                           | mosti             | rar la curva de                                 |
| Minitab - Untitled - [LONGITUDPISTÔN.MTW ***]         Image: State State State Graph Editor Tools Window Help Assistant         Image: State State Stat | Co<br>de<br><u>Co</u><br>His | n ajuste<br>distribu<br>n grupo<br>tograms | e: Muestra la<br>ución de los da<br><u>s:</u> Cuando exi | curva de me<br>atos.<br>ste más de u | ejor aj<br>ina se | juste o la curva<br>rie de datos.<br>$\times  $ |
| +     C1-T     C2     Imaginal Plot     C7       Proveedor     Longitud     Imaginal Plot     Imaginal Plot     Imaginal Plot       1     A     598.0     Imaginal Plot     Imaginal Plot       2     A     599.8     Imaginal Plot     Imaginal Plot       3     A     600.0     Imaginal Plot     Imaginal Plot       4     A     599.8     Imaginal Plot     Imaginal Plot                                                                                                    |                              | Simple                                     | With Fit                                                 |                                      |                   |                                                 |
| 5         A         600.0         Proteinstructure         interval. Works best with moderate to large samples (n > 20).           6         A         600.0         Proteinstructure         Proteinstructure         Bog plot           7         A         598.8         MM         Bog plot         Bog plot                                                                                                    |                              |                                            | With Fit and<br>Groups                                   |                                      |                   |                                                 |
|                                                                                                    |                              | Help                                       | Ōĸ                                                       |                                      | Cancel            |                                                 |
|                                                                                                    |                              |                                            |                                                          |                                      |                   |                                                 |

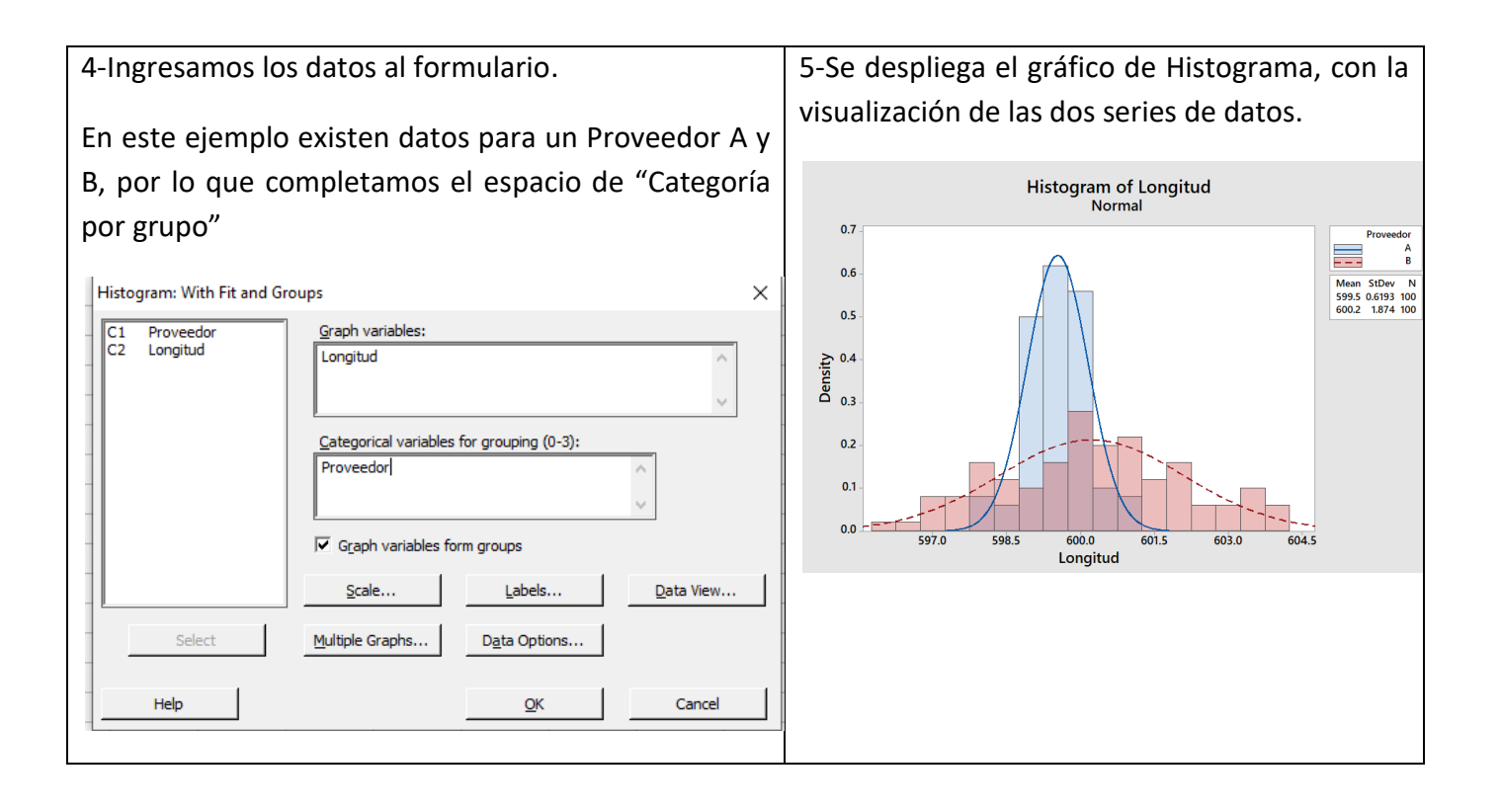

## Gráfico de Cajas y Bigotes

Un diagrama de caja y bigotes es un gráfico basado en cuartiles, mediante el cual se visualiza un conjunto de datos.

Es un gráfico que suministra información sobre los valores mínimo y máximo, los cuartiles Q1, Q2 o mediana y Q3, y sobre la existencia de valores atípicos y la dispersión de los datos.

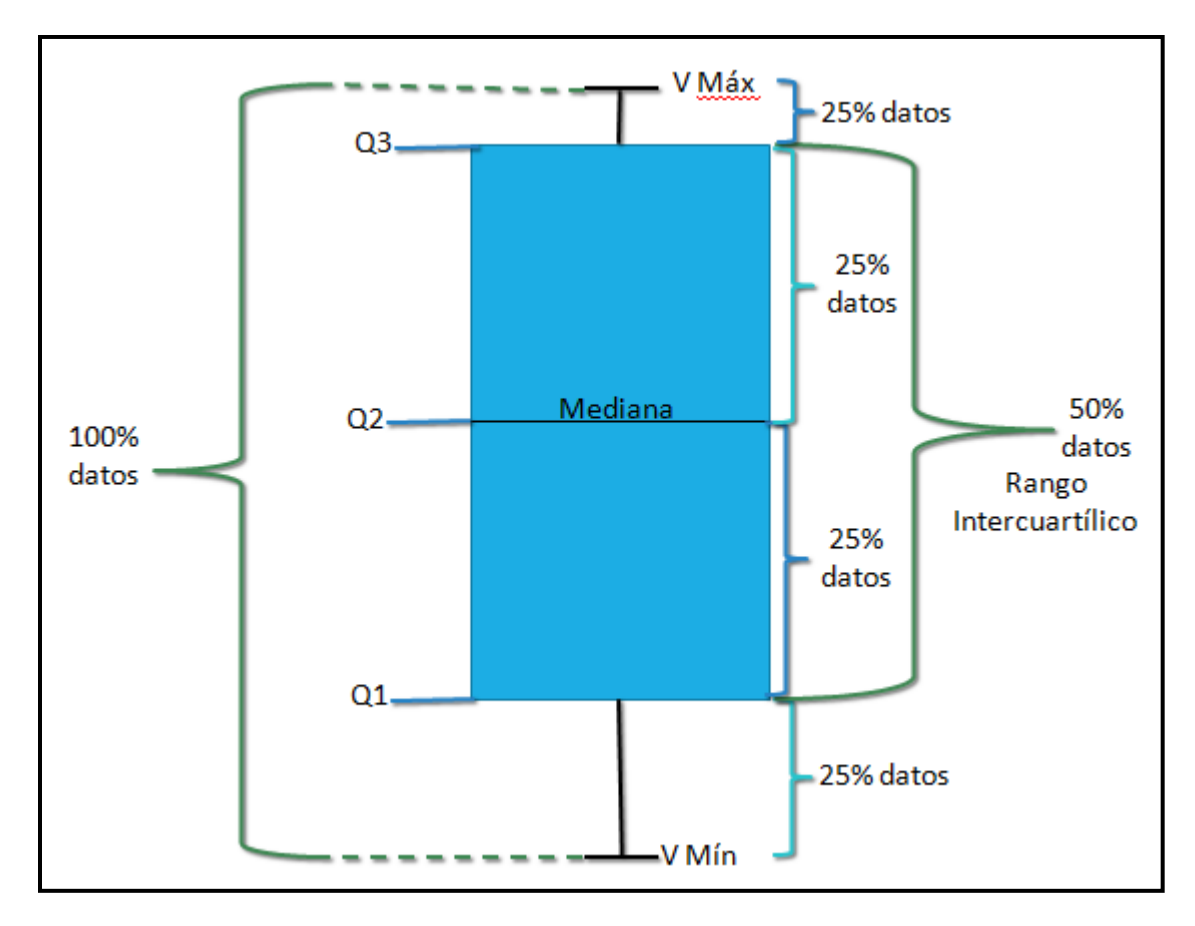

| <u>E</u> lle | New                               | Ctrl+N                             |   |
|--------------|-----------------------------------|------------------------------------|---|
| 2            | Open Project                      | Ctrl+0                             |   |
| 8            | Save Project                      | Ctrl+S                             | - |
|              | Save Project <u>A</u> s           |                                    |   |
|              | Project Description               |                                    |   |
| ď            | Open <u>W</u> orksheet            |                                    |   |
| H            | Save <u>C</u> urrent Worksheet    | Open Werksheet                     |   |
|              | Sav <u>e</u> Current Worksheet As | Open a copy of a Minitab worksheet |   |
|              | Worksheet Description             | Excel spreadsheet, or text file.   |   |
|              | Close Worksheet                   |                                    |   |
| 9            | 0 0.1 (0000)                      |                                    |   |
|              |                                   |                                    |   |
|              |                                   |                                    |   |

| ase d        | e datos:                      |                          |                  |
|--------------|-------------------------------|--------------------------|------------------|
| <b>a</b> Min | itab - Untitled               | - [CRECIPLA              | NTAS.MTV         |
| E            | ile <u>E</u> dit D <u>a</u> t | ta <u>C</u> alc <u>S</u> | tat <u>G</u> rap |
| 8            |                               | 0 61 9                   | 0                |
|              |                               | - %                      | 61               |
| ÷            | C1-T                          | C2                       | C3               |
|              | Fertilizante                  | Altura                   |                  |
| 1            | Ninguno                       | 23                       | ·                |
| 2            | Ninguno                       | 18                       |                  |
| 3            | Ninguno                       | 18                       |                  |
| 4            | Ninguno                       | 17                       |                  |
| 5            | Ninguno                       | 25                       |                  |
| 6            | Ninguno                       | 8                        |                  |
| 7            | Ninguno                       | 23                       |                  |
| 8            | Ninguno                       | 20                       |                  |
| 9            | Ninguno                       | 24                       |                  |
| 10           | Ninguno                       | 22                       |                  |
| 11           | Ninguno                       | 26                       |                  |
| 12           | Ninguno                       | 16                       |                  |
| 13           | Ninguno                       | 27                       |                  |
| 14           | Ninguno                       | 16                       |                  |
| 15           | Ninguno                       | 17                       |                  |
| 16           | Ninguno                       | 14                       |                  |
| 17           | Ninguno                       | 17                       |                  |
| 18           | Ninguno                       | 25                       |                  |
| 19           | Ninguno                       | 13                       |                  |

#### 2- Seleccionamos el gráfico de caja y bigotes Graph->Boxplot Minitab - Untitled - [CRECIPLANTAS.MTW \*\*\*] Elle Edit Data Calc Stat Graph Editor Tools Window Help Assistant 🗄 🚰 🔚 😂 🖒 🖺 🧿 🖉 🔛 Scatterplot... i 🖾 🔚 🔚 🚺 🔰 Matrix Plot... - *\$* ΞĒ **-∣ X** | Q 0 Bubble Plot... ÷ C1-T C2 **C**7 **C**8 🛃 Margi<u>n</u>al Plot... Fertilizante Altura đh Histogram... Ninguno 23 1 Dotplot... 4 Ninguno 18 2 127 Stem-and-Leaf... 18 3 Ninauno 🐇 Probability Plot... 4 Ninauno 17 1 Empirical CDF... 25 5 Ninauno Probability Distribution Plot... $\land$ 6 Ninauno 8 ¢≬∮ Boxplot... 23 7 Ninguno Interval Plot... 20 8 Ninguno Boxplot 24 Individual Value 9 Ninguno 100 Examine the center and spread of 10 Ninguno 22 $\times$ Line Plot... your data by plotting the median, the quartiles, and any outliers. Works best 26 11 Ninguno Ba<u>r</u> Chart... with samples of at least moderate size 16 12 Ninguno (n > 20). • Pie Chart... 13 Ninguno 27

### 3-Se habilita un cuadro de selección

Una Y: corresponde a una variable de una misma muestra. Puede ser de dos tipos:

- Simple: se utiliza cuando se requiere graficar la dispersión de una variable. Ejemplo: Una muestra A presenta diferentes datos de altura.
- Con grupos: se utiliza cuando en una misma muestra se presentan en diferentes clases o categorías para la variable. Ejemplo: Una muestra A presenta tres tipos de aditivos (x1, x2, x3), con diferentes datos de altura para cada uno.

Múltiples Y: corresponde cuando la variable a graficar se presenta en más de una muestra.

- Simple: se utiliza cuando la variable a graficar se presenta en dos o más muestras. Ejemplo: Se requiere graficar para la muestra A y la muestra B la variable altura.
- Con grupos: se utiliza cuando en una misma muestra se presentan en diferentes clases o categorías para la variable. Ejemplo: Una muestra A y otra muestra B presentan tres tipos de aditivos (x1, x2, x3), con diferentes datos de altura para cada uno.

| oxplots                |             |            |        | × |
|------------------------|-------------|------------|--------|---|
| One Y<br>Simple        | With Groups |            |        |   |
| Iultiple Y's<br>Simple | With Groups |            |        |   |
| Help                   |             | <u>о</u> к | Cancel |   |

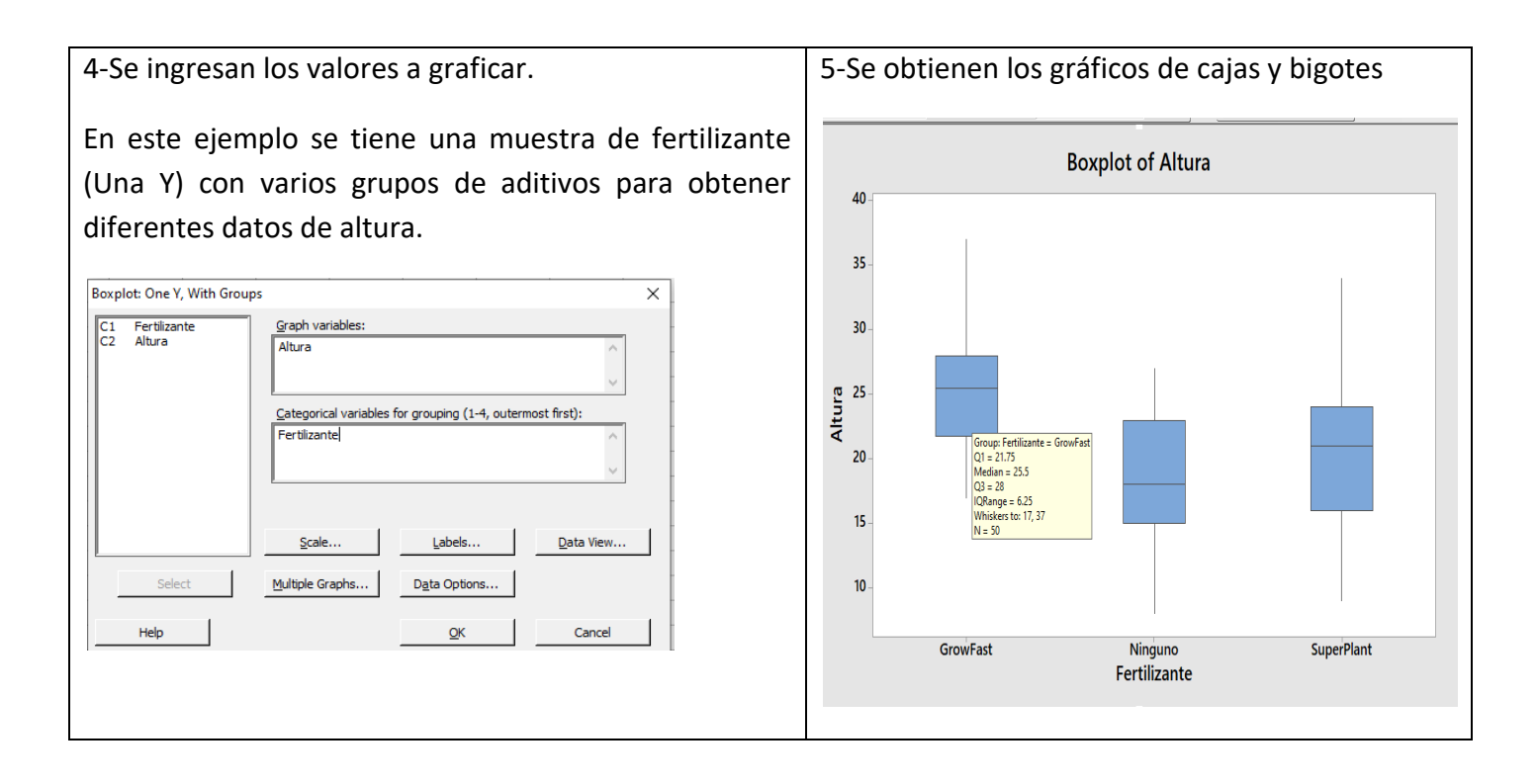